## **۱. فرم محرمانه**

 پس از دریافت کاغذ محرمانه مشخصات خود را با اطلاعات روی کارت مطابقت دهید پوشش کاغذی را باز کرده (لبه ی کارت را از نزدیکی یکی از اضلاع آن برش داده و دو لبه ی کارت را به سمت طرفین بکشید) ومشخصات داخل آنرا نیز بررسی نمایید.

## ۲. صفحه ورود سایت دانشگاه

 برای مشاهده ی صفحه ی ورود اتوماسیون تغذیه ، آدرس سایت دانشگاه (<u>WWW.khuisf.ac.ir</u>) را در نوار آدرس مرورگر رایانه ی خود وارد کنید.

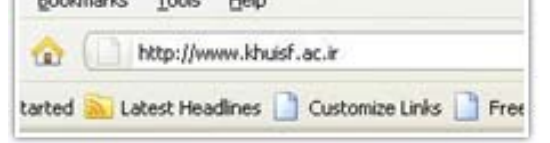

برای اینکه بتوانید صفحه ی ورود اتوماسیون را مشاهده نمایید ،در صفحه ی اول سایت دانشگاه روی لینک
 اتوماسیون تغذیه کلیک کنید.

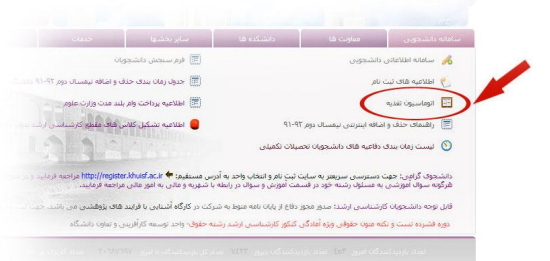

### 3. صفحه ورود اتوماسيون تغذيه

 نام کاربری (کد ملی) و کلمه ی عبورسایت خود را از کاغذ محرمانه مشاهده و در قسمت مربوطه، بر روی صفحه ی مرورگر وارد کرده و روی دکمه ی ورود کلیک کنید تا وارد اتوماسیون تغذیه شوید.

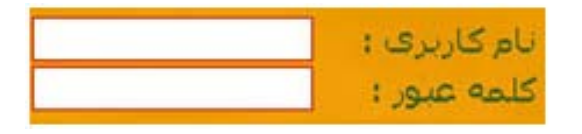

- پنجره هایی که مشاهده می کنید مربوط به ویرایش کلیه ی اطلاعات فردی شما می باشد . لازم است قبل از درخواست کارت تغذیه نسبت به بررسی و در صورت نیاز، ویرایش اطلاعات خود از طریق این فرمها اقدام نمایید ،در غیر این صورت کارت تغذیه برای شما صادر نخواهد شد.
- پس از ورود ،اولین پنجره ای که مشاهده می کنید مربوط به نکاتی است که توجه به آنها ضروری است. پس از مطالعه روی
   دکمه ی ادامه کلیک کنید.

«لازم به توضیح است تذکرات داده شده در هر مرحله مهم بوده و توجه به آنها الزامی می باشد.»

# 4. صفحه ويرايش تصوير

download the free trial online at **nitroodf.com/prof** 

در صورتی که تمایل دارید عکس خود را ویرایش نمایید روی دکمه ی Browse کلیک کرده و عکس خود را انتخاب
 نمایید سپس روی دکمه ی تایید و بعد روی دکمه مرحله بعدی کلیک نمایید ،در غیر اینصورت دکمه ی مرحله بعد را بزنید.

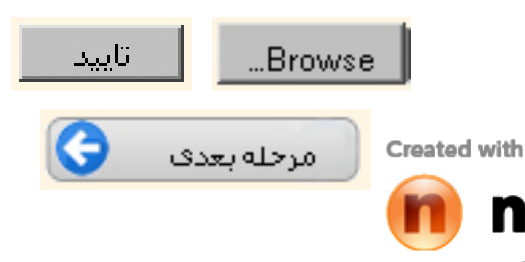

## **8. صفحه ويرايش اطلاعات**

در صورتی که لازم است هریک از اطلاعات شما ویرایش گردد ،روی دکمه ی ویرایش مقابل آن کلیک کنید .اطلاعات
 صحیح را در کادر باز شده وارد کرده و روی دکمه ی تایید آن کلیک کنید.(در صورت انصراف از ویرایش روی دکمه
 انصراف در سمت راست کادر بازشده کلیک کنید)

اتمراف تایید

پس از تکمیل اطلاعات (و یا در صورتی که اطلاعات موجود صحیح می باشد) روی دکمه ی "مرحله ی بعد"کلیک کنید.

## 6. صفحه ی نمایش اطلاعات

مشخصات شما مطابق با اطلاعات نمایش داده شده در صفحه ی جدید برای صدور کارت تغذیه استفاده خواهد
 شد بنابراین در صورت اطمینان از صحت اطلاعات تیک عبارت "صحت اطلاعات فوق را تایید می کنم" را بزنید.

💶 صحت اطلاعات فوق را تایید می کنم

 روی دکمه ی تایید قطعی کلیک کنید.در صورت نیاز به ویرایش مجدد قبل از کلیک روی دکمه ی تایید قطعی روی دکمه ی "مرحله ی قبلی "کلیک کرده ،تا با برگشت به صفحه ی قبل بتوانید اطلاعات را تغییر دهید.

مرحله قبلی 🛛 تایید قطعی

**تذکر:** در صورت تایید قطعی به هیچ عنوان قادر به اصلاح اطلاعات خود نخواهید بود.

## ۷. صفحه ی پرداخت

 پس از تایید قطعی اطلاعات وارد فرم انتخاب نحوه ی پرداخت می شوید،در این فرم برای انتخاب نحوه ی پرداخت کافیست روی دکمه ی مربوط به گزینه ی مورد نظر خود و سپس روی دکمه ی "مرحله ی بعد" کلیک کنید.

پرداخت به صورت الکترونیکی
 پرداخت از طریق فیش واریز شده

- پرداخت الكترونيكي:
- پس از انتخاب گزینه ی پرداخت الکترونیکی روی دکمه ی مرحله ی بعدی کلیک کنید.

🕢 برداخت به صورت الکترونیکی 🛛 مرحله نعدی

#### ۸. صفحات بانک

- در پنجره ی باز شده مبلغ واریزی و تاریخ پرداخت را مشاهده می کنید، برای رفتن به صفحه ی بعد روی دکمه تایید و پرداخت کلیک کنید.
- پنجره ی جدید مربوط به اطلاعات حساب شما می باشد.در قسمت اول شماره ی ۱۶ رقمی درج شده روی کارت خود را وارد نمایید.
  - در قسمت بعد رمز دوم کارت خود را وارد نمایید.

رمز ذوم کارت : رمز دوم که از طریق دستگاه خودبردار دریافت تموده اید

Created with

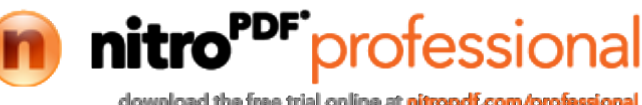

| در کادر بعدی CVV۲ (عدد ۳ یا ۴ رقمی پشت کارت)کارت خود را وارد نمایید.                                                                                    |                                     |
|----------------------------------------------------------------------------------------------------|-------------------------------------|
| CW2 :<br>عدد۲یا ٤ رقمی بشت کارت                                                                                                    |                                     |
| سپس عبارت داخل کادر را در کادر خالی وارد نمایید.                                                                                                    | -                                   |
| متن تصوير را را وارد نماييد : 🔹 🔞                                                                                                    |                                     |
| روی دکمه ی پرداخت کلیک کنید. و در صورت که بخواهید صفحات قبل رامشاهده نمایید روی گزینه بازگشت کلیک<br>نمایید.                                            | •                                   |
| در پنجره ی جدید اطلاعات مربوط به پرداخت و شماره ی پیگیری خود را مشاهده می کنید روی گزینه ی تایید پرداخت<br>کلیک کنید.                                   | •                                   |
| در پنجره ی جدید کد رهگیری خود و نتیجه ی عملیات را مشاهده می کنید.کد رهگیری خود را برداشته سپس روی<br>دکمه ی مرحله ی بعد کلیک کنید.                      | •                                   |
| مرحله بعدی                                                                                                    | ۹. صفحه ی پایا                      |
| در صورت انجام موفقیت آمیز کلیه ی مراحل در اتوماسیون تغذیه یک کد رهگیری به شما داده می شود .آنرا نزد خود<br>نگهدارید تا در صورت نیاز از آن استفاده کنید. | •                                   |
| ت ویرایش شد کد رهگیری شما 13900208202736 میباشد. لطفا این کد را برای پیگیری های بعدی نزد خود نگهدارید.                                                  | مشخصات شما با موفقی                 |
| بودن پرینتر روی رایانه ی شما، می توانید با کلیک روی دکمه چاپ، کد رهکیری خود را چاپ کنید. در عیر اینصورت<br>بان کلیک نمایید.                             | در صورت نصب<br>روی دکمه ی بار       |
| الله الله الله الله الله الله الله الله                                                                                                    | , , C , C , C , J ,                 |
| ير رمز عبور                                                                                                    | ۱۰.صفحه ی تغی                       |
| ، منوهای سیستم روی دکمه ی <b>سیست</b> م اوی دکمه ی کلیک کنید.                                                                                           | <ul> <li>برای مشاهده ی</li> </ul>   |
|                                                                                                    |                                     |
| وی منوی ویرایش رمز عبورکلیک نمایید.در فرم باز شده، نام کاربری خود را در بالای فرم مشاهده می کنید.                                                       | برای تغییر رمز عبور خود ر           |
| ا در کادر مربوطه وارد کنید.                                                                                                    | <ul> <li>رمز عبور فعلى ر</li> </ul> |
| کلمه عبور فعلی:                                                                                                    |                                     |
| يد را در كادر مربوطه وارد كنيد.                                                                                                    | • کلمه ی عبورجد                     |
| کلمه عبور جدید:                                                                                                    |                                     |
| ببورجدید را در کادر مربوطه وارد کنید.<br>تکرارکلمه عبورجدید:                                                                                            | <ul> <li>تکرار کلمه ی ع</li> </ul>  |
| یت کلیک نمایید.                                                                                                    | • روی دکمه ی ثر                     |
| Created with                                                                                                    |                                     |
| nitro <sup>PDF</sup>                                                                                                    | professiona                         |
| gowindad the tree trial of                                                                                                    | mme al muopor.com/protessiona       |

# راهنمای استفاده از اتوماسیون تغذیه «کاربران نهایی»

نرم افزار اتوماسیون تغذیه جهت انجام فرآیند های مربوط به دریافت غذا برای کلیه کاربران دانشگاه آزاد اسلامی واحد خوراسگان(اصفهان) تولید شده است.کلیه ی عملیاتی که شما امکان انجام آنها را دارید عبارتند از:

- ۱. رزرو غذا
- ۲. مشاهده ی وضعیت رزرو
- ۳. صفحه ی تغییر رمز عبور
  - ۴. شارژ حساب

برای انجام کلیه عملیات مربوط به پروسه دریافت غذا از دستور العمل ذیل پیروی نمایید:

#### صفحه ورود سایت دانشگاه

۱. آدرس سایت دانشگاه آزاد اسلامی واحد خوراسگان (<u>www.khuisf.ac.ir</u>)را در نوار آدرس مرورگر رایانه ی

| نماييد. | وارد | خود |
|---------|------|-----|
|---------|------|-----|

| Bookm  | harks | Tools    | Help                           |
|--------|-------|----------|--------------------------------|
| ۵ (    |       | http://w | ww.khuisf.ac.ir                |
| tarted | La    | test Hea | dines 📄 Customize Links 📄 Free |

۲. برای اینکه بتوانید صفحه ی ورود اتوماسیون را مشاهده نمایید ،در صفحه ی اول سایت دانشگاه روی لینک ا**توماسیون تغذیه** کلیک کنید.

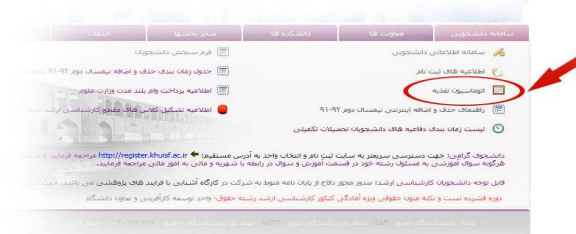

#### صفحه ورود اتوماسيون تغذيه

**نام کاربری** (کد ملی) و **کلمه ی عبورسایت** خود را از کاغذ محرمانه مشاهده و در قسمت مربوطه، بر روی صفحه ی مرورگر وارد کرده و روی دکمه ی ورود کلیک کنید تا وارد اتوماسیون تغذیه شوید. (در صورتی که در مرحله ی ویرایش اطلاعات کلمه ی عبور خود را تغییر داده اید ،از کلمه ی عبور جدید برای ورود استفاده نمایید)

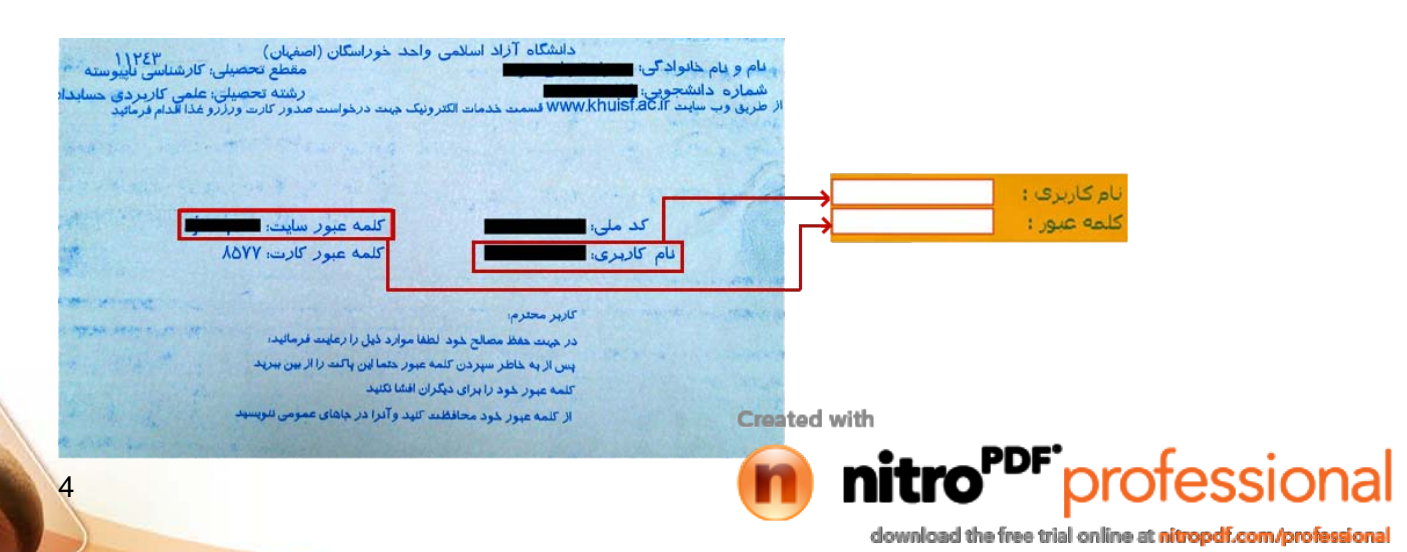

**تذکر 1:**دقت داشته باشید برای ورود به سیستم از رمز عبور سایت استفاده نماییدکلمه ی ،عبور کارت مربوط به سرویس هایی است که در آینده ارائه خواهد شد در حفظ آن بکوشید.

# رزرو غذا

۱. برای مشاهده ی منو های نرم افزار در نوار پایین صفحه روی دکمه ی زیر کلیک نمایید.

شروع

۲. از منوی سیستم جامع تغذیه زیر منوی اطلاعات رزرو گزینه ی رزرو غذا را انتخاب نمایید.

|          |                    |          |                | 1            | رزرو غذا     |
|----------|--------------------|----------|----------------|--------------|--------------|
|          |                    | (Č       | • اطلاعات رزرو | $\mathbf{Q}$ | وضعيت رزروها |
| <u>i</u> | سيستم جامع تغذيه   | <b>1</b> | ♦ مدیریت شارژ  |              |              |
| X        | اطلاعات پایه سیستم | •        |                |              |              |
| ×        | خروج               |          |                |              |              |

۳. پس از انتخاب منوی رزرو غذا پنجره ای که مشاهده می کنید پنجره ی رزرو غذا می باشد. بسته به گروهی که کاربر به آن دسترسی دارد لیست غذایی قابل دسترسی کاربر نمایش داده می شود. برای رزرو غذا ،تاریخ مورد نظر خود را انتخاب و روی فلش مربوط به کادر موجود در ردیف نمایش داده می شود. برای رزرو غذا ،تاریخ مورد نظر خود را انتخاب و روی فلش مربوط به کادر موجود در ردیف همان تاریخ (البته در ستون مربوط به رستوران قابل دسترسی شما)کلیک کنید. برای لغو رزرو کافیست پس از باز کردن کادر مذکور اطلاعات داخل آنرا روی علامت می از می از می باشد. بسته به گروه مربوط به کاربر به آن دسترسی دارد لیست غذایی قابل دسترسی کاربر از باز همان تاریخ رابه می شود. برای لغو رزرو کافیست پس از باز می نامین کردن کادر مذکور اطلاعات داخل آنرا روی علامت []

**تذکر ۲:** دقت داشته باشید در رستوران مربوط به گروه تغذیه ی خود غذا رزرو نمایید. (به عنوان مثال در صورتی که کاربر دانشجوی پسر باشد ولی در رستوران خواهران غذا رزرو نماید علاوه بر کسر هزینه ی غذا از شارژ حساب کاربر ،هنگام تحویل غذایی به وی تحویل داده نخواهد شد)

**تذکر ۳:** زمان رزرو(و یا لغو رزرو)غذا برای هر روز تا ساعت ۱۶ روز قبل می باشد. بدیهی است پس از زمان مذکور امکان انجام رزرو(و یا لغو رزرو) امکان پذیر نمی باشد.لازم به ذکر است برای روزهای بعد از تعطیلات تا ساعت ۱۶ روز کاری قبل امکان رزرو موجود می باشد.(به عنوان مثال برای شنبه مورخ ۹۰/۰۳/۰۷ تا ساعت ۱۶روز پنجشنبه مورخ۹۰/۳/۰۵ امکان رزرو و یا لغو رزرو می باشد.)

|                    | غلامرضا محمدي                                        |                         |                    |                                      |
|--------------------|------------------------------------------------------|-------------------------|--------------------|--------------------------------------|
|                    |                                                      |                         | [                  | :<br>چلو کباب با گوجه[3.000 ریا      |
|                    | $\top$                                               |                         | (                  |                                      |
| رزرو غذا           |                                                      |                         | ·                  |                                      |
|                    |                                                      | مشخصات كارت تغذيه       |                    |                                      |
| شارژ : 32.000 ريال | نام ونام خانوادگی: <mark>غلامرضا محمدگا</mark> مقدار | ⊔م کاربری : 2296488582  |                    |                                      |
|                    |                                                      | انتخاب نوع غذا : اعدا 💌 |                    |                                      |
| تويق برادران       | رستوران دانشجویی خواهران رستوران دانش                | වගත් දෙද                |                    |                                      |
|                    |                                                      | 1390/02/21 جهارشنبه     |                    |                                      |
|                    |                                                      | 1390/02/22              |                    | J                                    |
|                    |                                                      | یک بت رزد               | eated with         |                                      |
| 5                  |                                                      | (                       | nitro <sup>P</sup> | <sup>DF<sup>•</sup>professio</sup>   |
|                    |                                                      |                         | download the f     | ree trial online at nitropdf.com/pro |

- ۴. با توجه به موجودی شارژ کارت تغذیه ( که دربالای فرم گوشه ی سمت چپ نمایش داده میشود) غذای خودرا انتخاب کنید .
- ۵. برای مشاهده ی صفحات دیگر بر روی نوار پیمایش(Scroll) سمت راست کلیک نموده و آنرا به سمت پایین بکشید

|   |                          | اوليه تازه امكان تعويض نوع غذا وجود دارد. | با توجه به تهیه مواد                  |          |            |  |
|---|--------------------------|-------------------------------------------|---------------------------------------|----------|------------|--|
|   | رستوران دانشجويي برادران | رستوران دانشجويي خواهران                  | رستوران پرسانل (مهمانسارا)            | روز      | تاريخ      |  |
| 7 |                          |                                           |                                       | سەشنبە   | 1390/03/03 |  |
| - |                          | · ·····                                   | · ·····                               | چهارشنبه | 1390/03/04 |  |
| - |                          |                                           | · ·····                               | ينجشنبه  | 1390/03/05 |  |
| - |                          |                                           |                                       | شنبه     | 1390/03/07 |  |
| - |                          |                                           | · ·····                               | يكشنبه   | 1390/03/08 |  |
| - |                          |                                           | · · · · · · · · · · · · · · · · · · · | دوشنبه   | 1390/03/09 |  |
| • |                          |                                           |                                       | سەشنبە   | 1390/03/10 |  |

## وضعيت رزروها

برای مشاهده ی منو های نرم افزار در نوار پایین صفحه روی دکمه ی زیر کلیک نمایید.

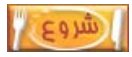

۲. از منوی سیستم جامع تغذیه زیر منوی اطلاعات رزرو، گزینه ی وضعیت رزرو ها را انتخاب نمایید.

|           |                    |          |               | *        | رزرو غذا     |
|-----------|--------------------|----------|---------------|----------|--------------|
|           |                    | <b>1</b> | اطلاعات رزرو  | <b>S</b> | وضعيت رزروها |
| <u>es</u> | سيستم جامع تغذيه   | €        | ♦ مدیریت شارژ |          |              |
| ×         | اطلاعات پایه سیستم | •        |               |          |              |
| ×         | خروج               |          |               |          |              |

اطلاعات موجود در پنجره ی این منو امکان مشاهده ی کلیه فعالیت های انجام شده توسط کاربر را به وی می
 دهد. اطلاعاتی از قبیل:رزرو غذا ، لغو رزرو غذا همراه با تاریخ و ...

| بیت رزروها                                                                    | وضع              |          |                |                           | $\boxtimes$ |  |  |
|-------------------------------------------------------------------------------|------------------|----------|----------------|---------------------------|-------------|--|--|
|                                                                               |                  |          |                | بات گارت تغذیه            | مشخص        |  |  |
| کاربرې : 2296488582 نام ونام خانوادگی: غلامرضا محمدي مقدار شارژ : 32.000 ريال |                  |          |                |                           |             |  |  |
| ، وضعیت                                                                       | 13 🔍 نمیش        | /02      | تا تاريخ : 31/ | 1390 /02 /01 :č           | از تاری     |  |  |
| وضعيت                                                                         | نام غذا          | وعده غذا | <u>تارىخ</u>   | رستوران                   | رديف        |  |  |
| رزرو غذا                                                                      | چلو قورمه سيزي   | ناھار    | 1390/02/22     | رستورات دانشجوياي برادرات | 1           |  |  |
| رزرو غذا                                                                      | چلو کياب يا گوجه | ناھار    | 1390/02/24     | رستورات دانشجويجي برادرات | 2           |  |  |
| کنسال غذا                                                                     | چلو قيمه         | ناھار    | 1390/02/25     | رستورات دانشجويجي برادرات | з           |  |  |
| کنسال غذا                                                                     | استامبولي پلو    | ناھار    | 1390/02/26     | رستورات دانشجويجي برادرات | 4           |  |  |
| رزرو غذا                                                                      | چلو قورمه سيزي   | ناھار    | 1390/02/27     | رستورات دانشجويجي برادرات | 5           |  |  |
|                                                                               |                  |          |                |                           | 2 1         |  |  |

Created with

Initro

PDF

professional

download the free trial online at nitropdf.com/professional

۴. برای مشاهده ی وضعیت رزرو محدوده ی زمانی مورد نظر را در باکس های مربوطه وارد نمایید.

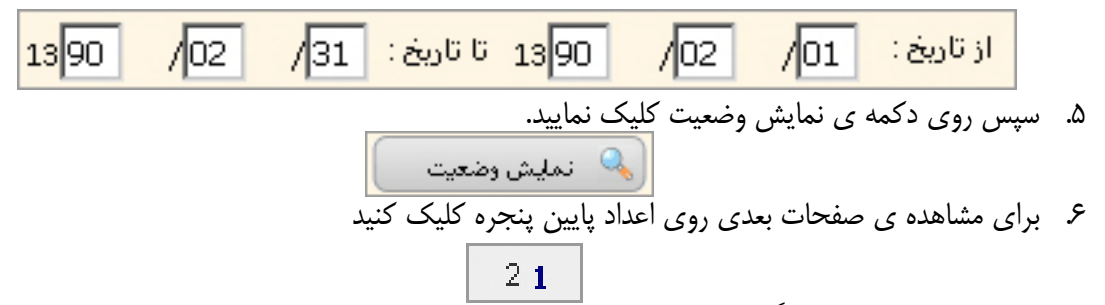

 ۲. پس از اتمام عملیات حتماً توسط منوی خروج از نرم افزار خارج شوید. لازم به ذکر است کلیه عواقب ناشی از عدم رعایت این نکته به عهده ی خود کاربر می باشد.

## شارژ الکترونیکی

برای مشاهده ی منو های نرم افزار در نوار پایین صفحه روی دکمه ی زیر کلیک نمایید.

#### شروع

۲. از منوی سیستم جامع تغذیه زیر منوی مدیریت شارژ، گزینه ی شارژ حساب کاربر را انتخاب نمایید.

|   |                    | 1        | ♦ اطلاعات رزرو                  | 2       | شارژ حساب کاربر               |
|---|--------------------|----------|---------------------------------|---------|-------------------------------|
| 2 | سيستم جامع تغذيه   | <b>1</b> | ♦ مدیریت شارژ                   | 2       | شارژ الکترونیك کارت تغذیه     |
| R | اطلاعات پایه سیستم | •        |                                 |         |                               |
| × | خروج               |          | به شارژ حساب کاربر مشاهده میشود | ت مربوط | ۳. در پنجره ی باز شده اطلاعات |
|   |                    |          |                                 |         |                               |

| - | بارژ حساب کاریا   | ش               |               |              |                      |            |                |
|---|-------------------|-----------------|---------------|--------------|----------------------|------------|----------------|
| Γ | مشخصات کارت تغذیه |                 |               |              |                      |            |                |
|   | رژ : 50.000 ريال  | عقدار شا        | دي            | فللامرضا محم | نام ونام خانوادگی: ﴿ | 2296488582 | نام کاربری : 2 |
|   | باقیماندہ (ریال)  | بستانکار (ریال) | بدهکار (ریال) | تشخيص        | شرح حساب             | تاريخ      | رديف           |
|   | 100.000           | 100.000         | 0             | بس           | هزينه كارت تغذيه     | 1390/03/04 | 1              |
|   | 0                 | 0               | 100.000       |              | هزينه كارت تغذيه     | 1390/03/04 | 2              |
|   | 50.000            | 50.000          | 0             | بس           | شارژ حساب کارت تغذیه | 1390/03/04 | 3              |

۴. برای انجام عملیات شارژ الکترونیکی از منوی سیستم جامع تغذیه زیر منوی مدیریت شارژ، گزینه ی شارژ

|          |                    |          | اييد.          | را انتخاب نم | الكترونيك كارت تغذيه      |      |
|----------|--------------------|----------|----------------|--------------|---------------------------|------|
|          |                    | <b>1</b> | ♦ اظلاعات رزرو | 2            | شارژ حساب کاربر           |      |
| <u>s</u> | سيستم جامع تغذيه   | <b>1</b> | • مديريت شارژ  | 0            | شارژ الکترونیك كارت تغذیه |      |
| K        | اطلاعات پایه سیستم | •        |                |              |                           |      |
| ×        | خروج               |          | C.             | مغنير أيعقمه |                           |      |
|          | ,                  |          |                | ni ni        | tro <sup>PDF</sup> profes | sion |

download the free trial online at nitropdf.com/professional

- ۵. در پنجره ی باز شده مشخصات کارت تغذیه ی خود را مشاهده می کنید. مقدار شارژ را در کادر مربوطه وارد نموده
  - و روی دکمه ی پرداخت الکترونیکی کلیک نمایید.

| ر الكترونيك كارت تغذيه     | شارژ                                                         |                                                            |
|----------------------------|--------------------------------------------------------------|------------------------------------------------------------|
|                            |                                                              | مشخصات كارت تغذيه                                          |
| مقدار شارژ <b>: 36,000</b> | نام ونام خانوادگی: غلامرضا محمدی                             | نام گارېزې : 2296488582                                    |
|                            |                                                              | شارژ الکترونیکی کارت تغذیه                                 |
|                            |                                                              | کاربر گراهی :                                              |
|                            | رحسب ریال وارد نمایید.<br>نارژ نباید از 1000 ریال گمتر باشد. | <ul> <li>مقدار شارز را ب</li> <li>حداقل مقدار ش</li> </ul> |
| 🔒 پرداخت الکترونیکی        | يال                                                          | مقدار شارژ                                                 |
|                            | ماً به ریال وارد شود.                                        | دقت نمایید مقدار شارژ حتم                                  |

#### صفحه ی بانک

بنجره ی جدید مربوط به اطلاعات حساب شما می باشد.در قسمت اول شماره ی ۱۶ یا ۱۹ رقمی درج شده روی
 کارت خود را وارد نمائید.

شدهاره کارت؛ شماره کارت ۱۶ یا ۱۹ رفمی روف کارت

۲. در قسمت بعد رمز دوم و۲۷۷۲ (عدد ۳ تا ۴ رقمی پشت کارت)کارت خود را وارد نمائید.

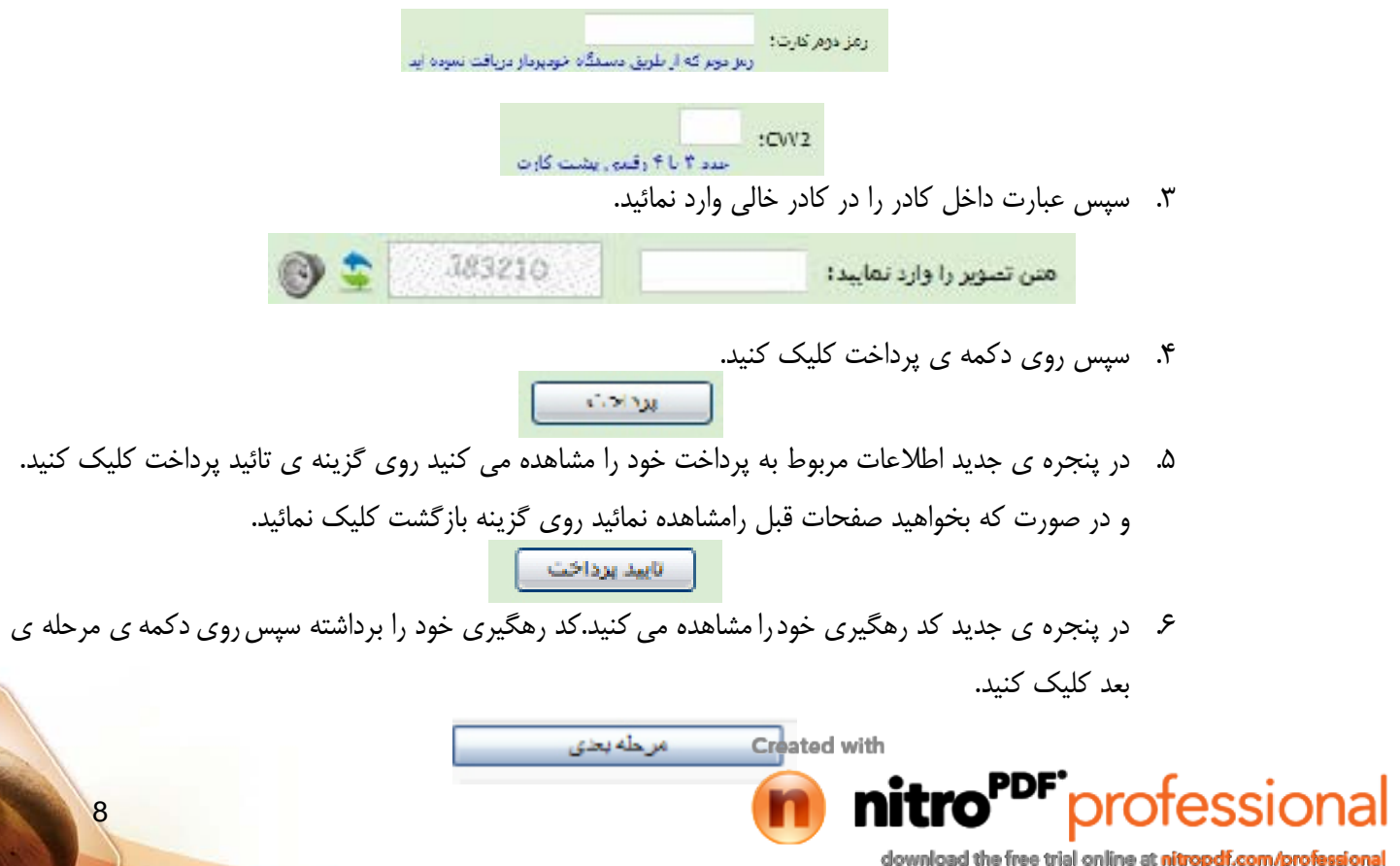

# صفحه ی تغییر رمز عبور

برای مشاهده ی منو های نرم افزار در نوار پایین صفحه روی دکمه ی زیر کلیک نمایید.

شروع

- ۲. برای تغییر رمز عبور خود روی منوی ویرایش رمز عبورکلیک نمایید.در فرم باز شده، نام کاربری خود را در بالای فرم مشاهده می کنید.
  - ۳. رمز عبور فعلی را در کادر مربوطه وارد کنید. کلمه عبور فعلق:
    - ۴. کلمه ی عبورجدید را در کادر مربوطه وارد کنید.
  - کلمه عبور جدید: ۵. تکرار کلمه ی عبورجدید را در کادر مربوطه وارد کنید. تکرار کلمه عبور جدید: ۶. روی دکمه ی ثبت کلیک نمایید.

#### دريافت غذا

یس از اینکه لامپ کارتخوان به حالت چشمک زن در آمد دستگاه آماده است تا شما کارت خود را در مقابل آن بگیرید .

- ۱. نمایش صفحه ی سبز رنگ در نمایشگر به این معناست که شما قادر به دریافت غذا خواهید بود.
  - ۲. نمایش صفحه ی قرمز رنگ در نمایشگر به این معناست که شما غذا رزرو نکرده اید.

ى ئېت

- ۳. نمایش صفحه ی زرد رنگ در نمایشگر به این معناست که کارت تغذیه ی شما برای مرتبه ی دوم درهمان روز، مقابل كارتخوان قرار گرفته است"بنابراین با پیغام تحویل داده شد" مواجه خواهید بود.
  - ۴. نمایش صفحه ی آبی رنگ در نمایشگر به این معناست که شمااز کارت غیر فعال استفاده کرده اید.
- ۵. نمایش صفحه ی بنفش رنگ در نمایشگر به این معناست که در رستوران غیر مجاز کارت کشیده شده است.

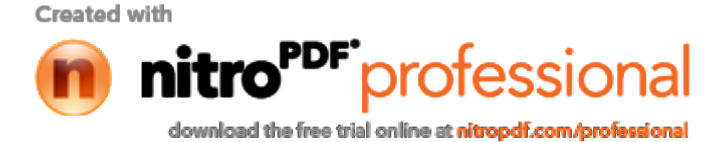

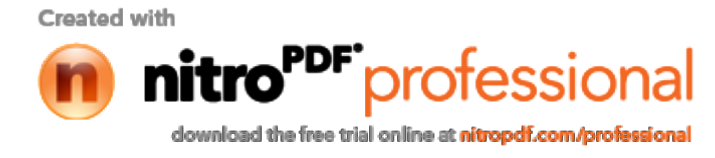

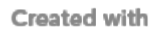

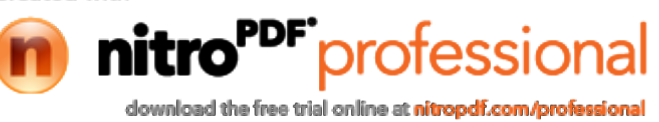

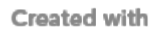

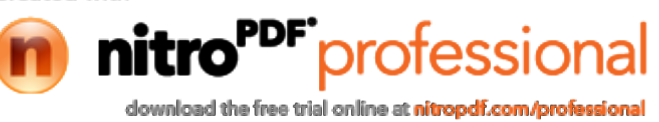